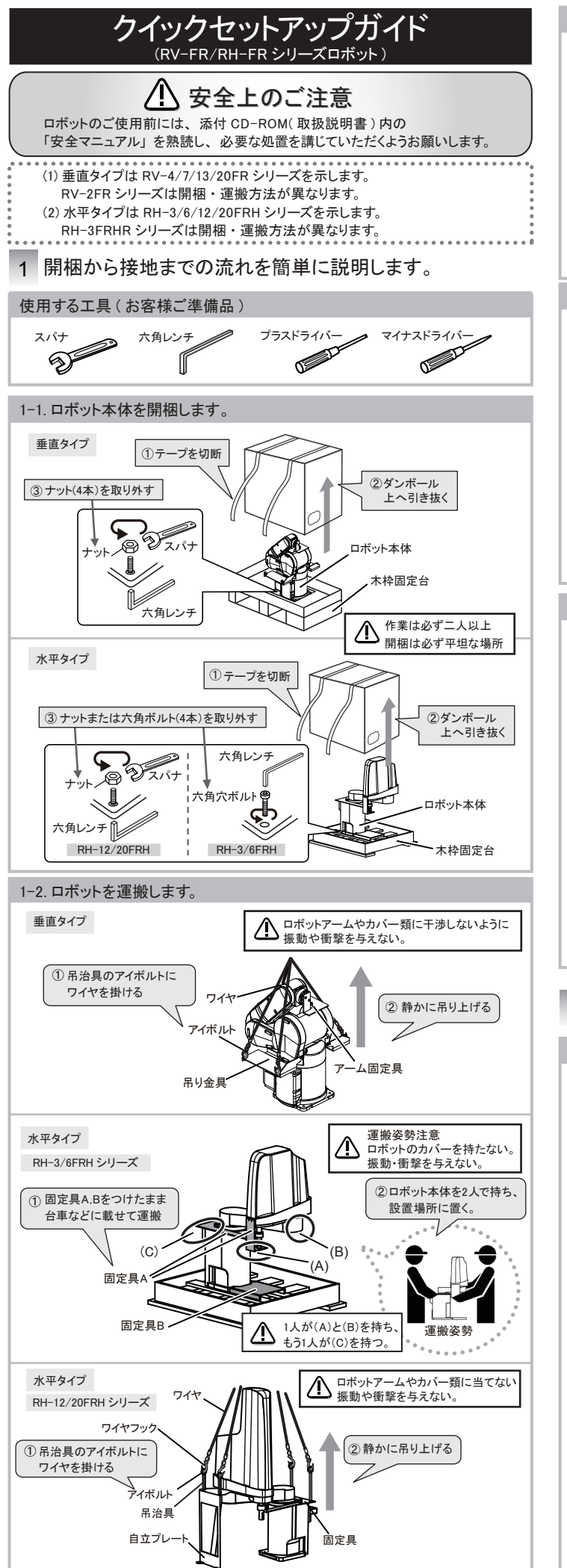

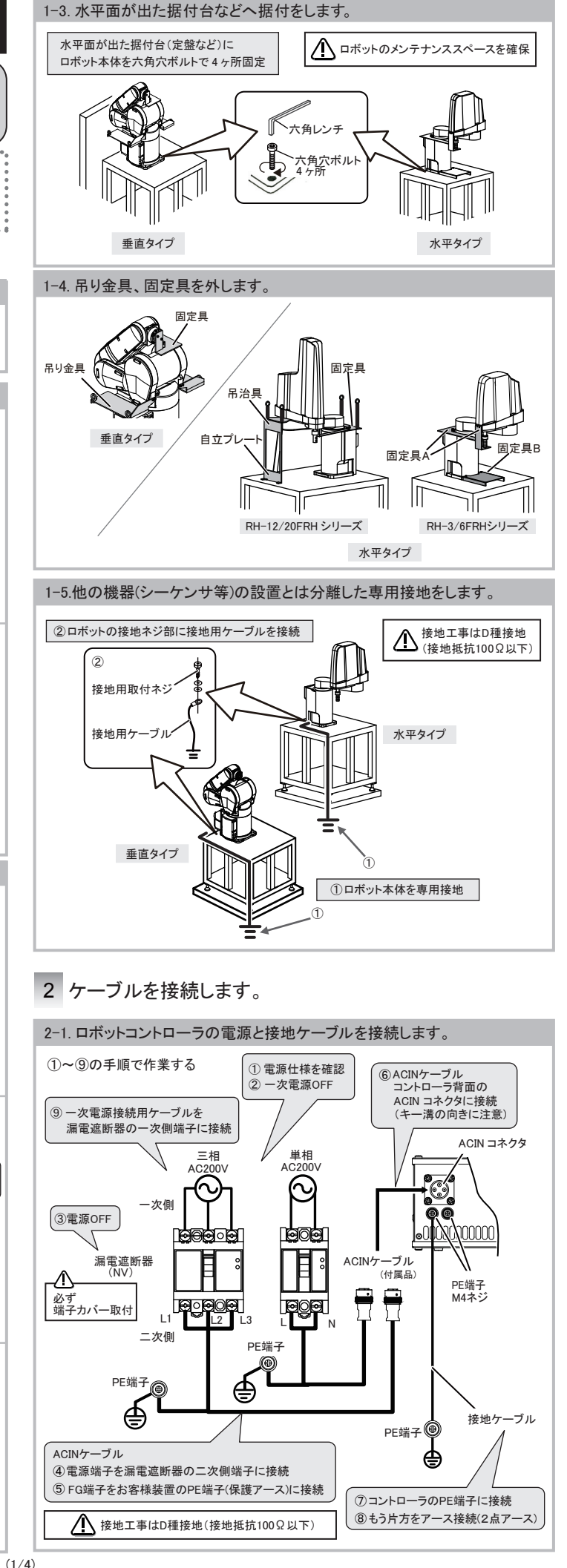

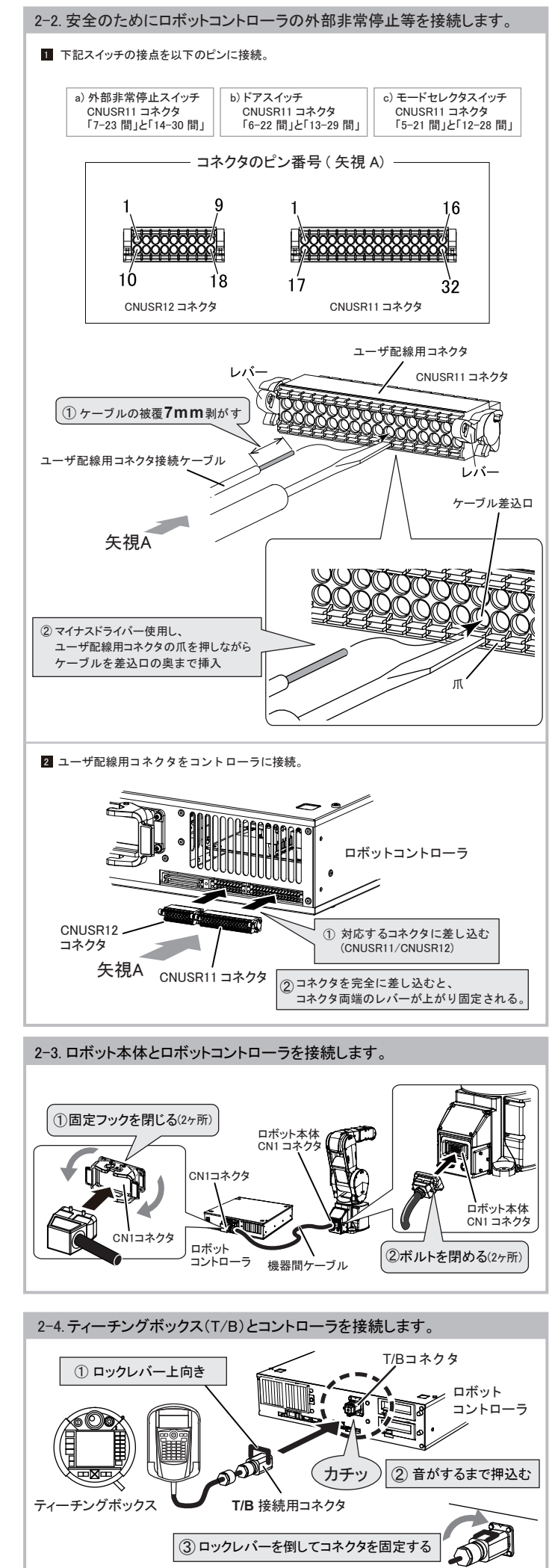

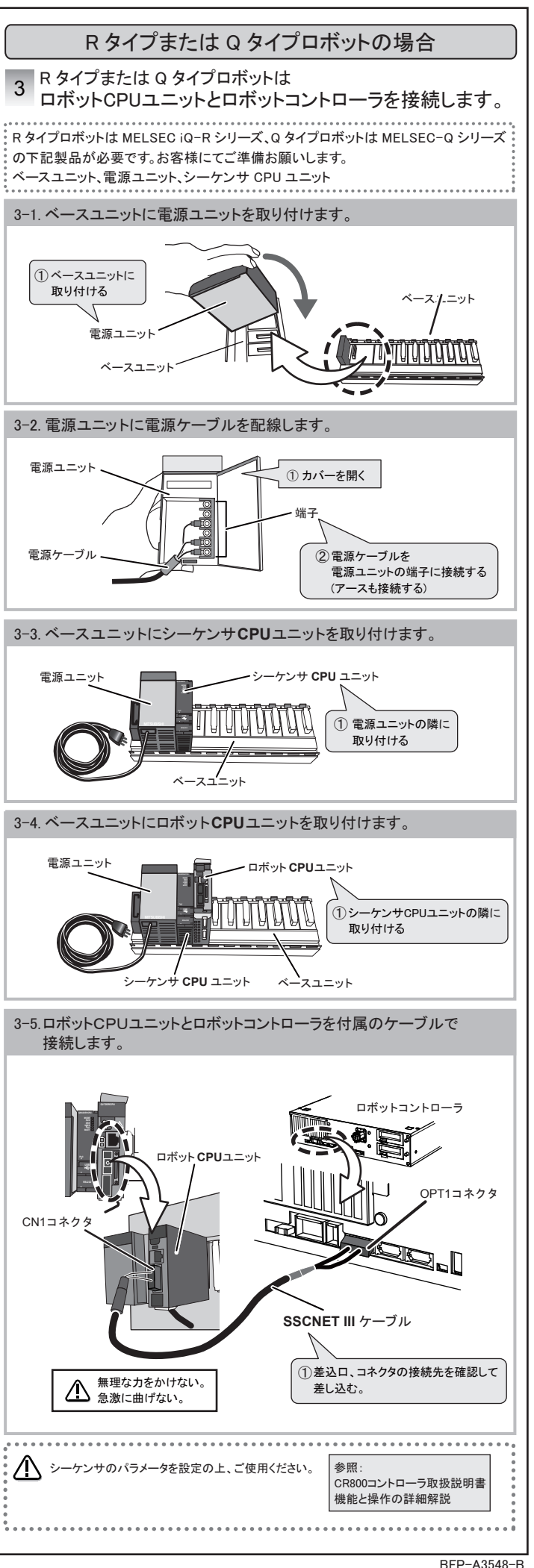

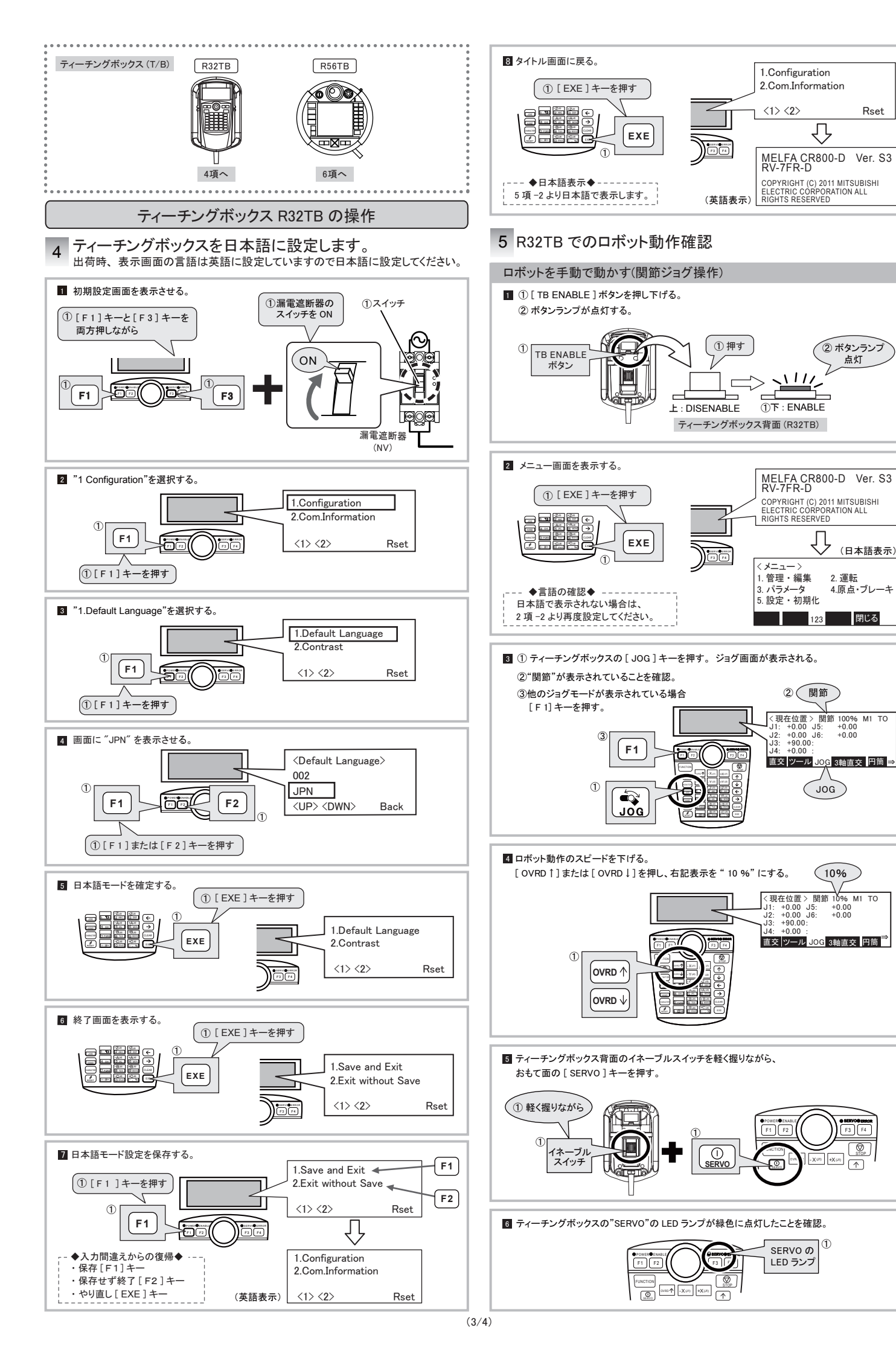

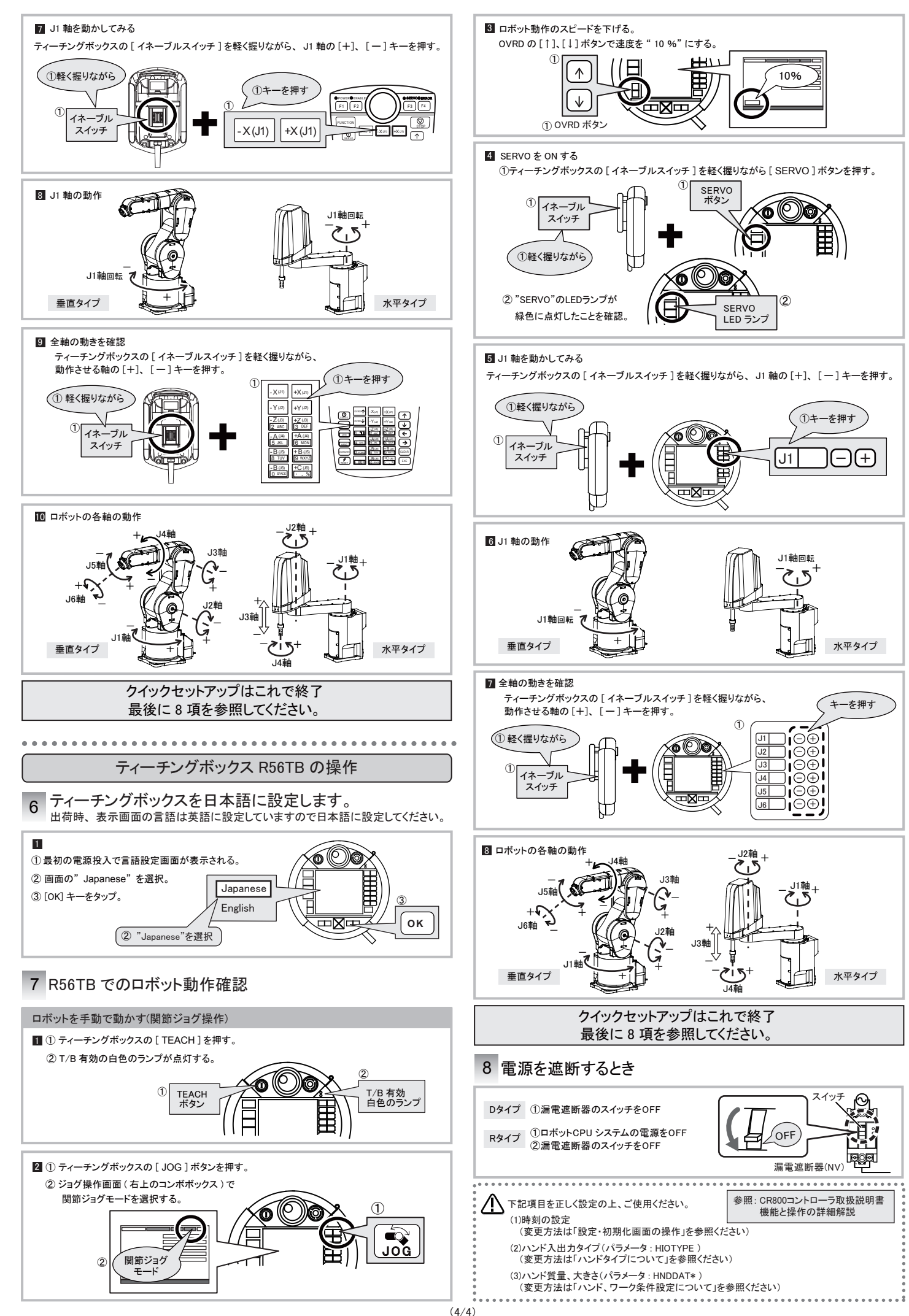

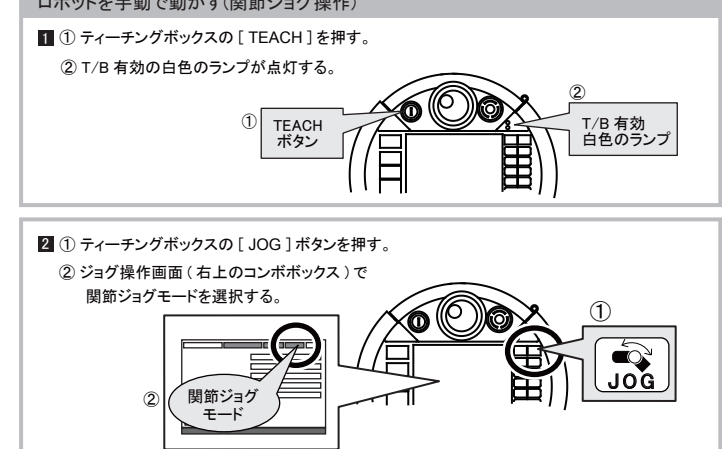

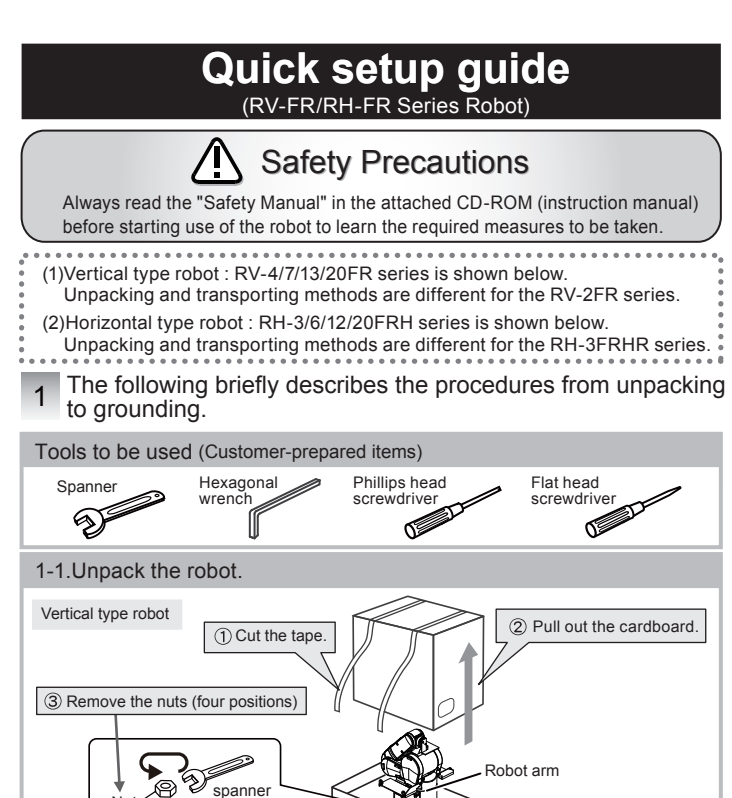

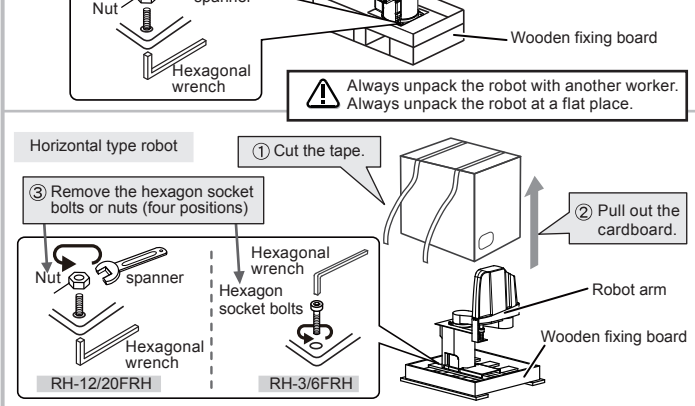

## 1-2.Transport the robot.

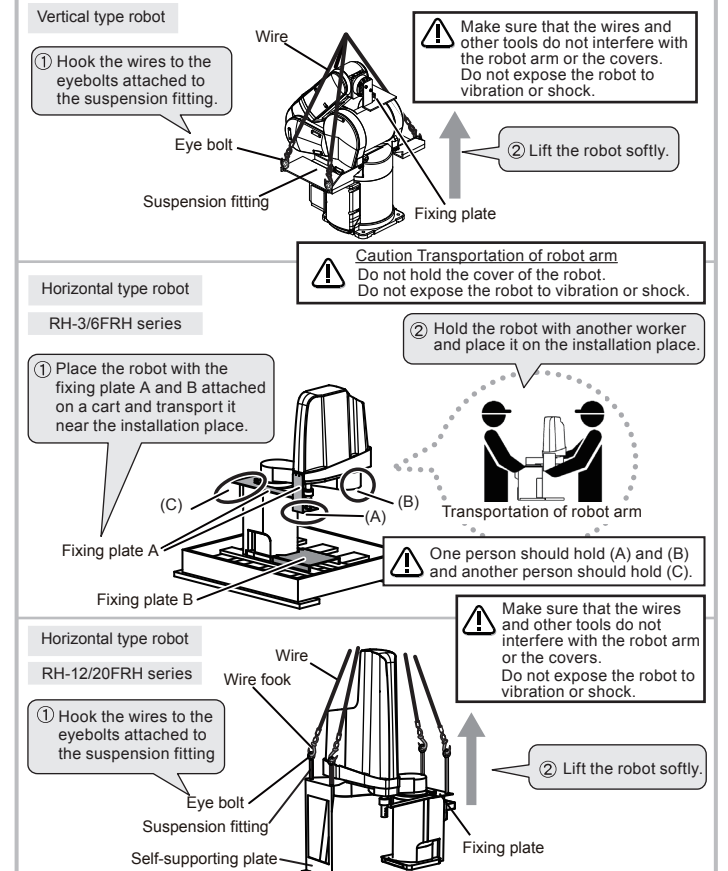

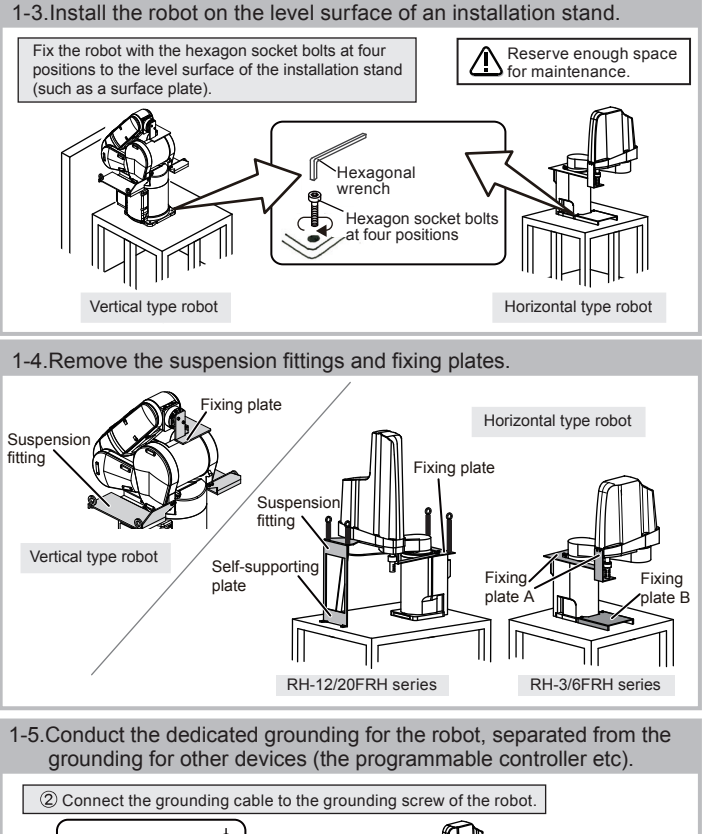

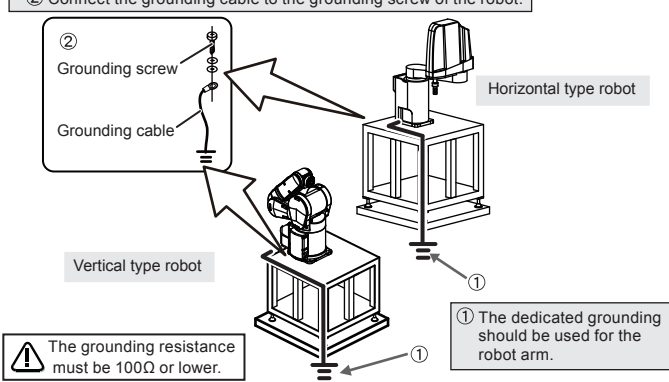

## 2 Connect the cables.

2-1.Connect the grounding cable to the power supply of the robot controller

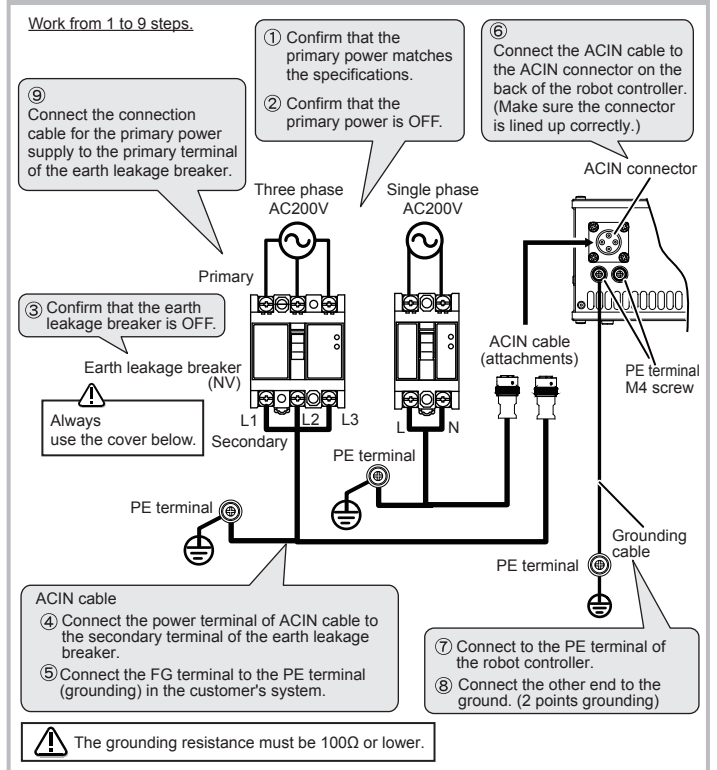

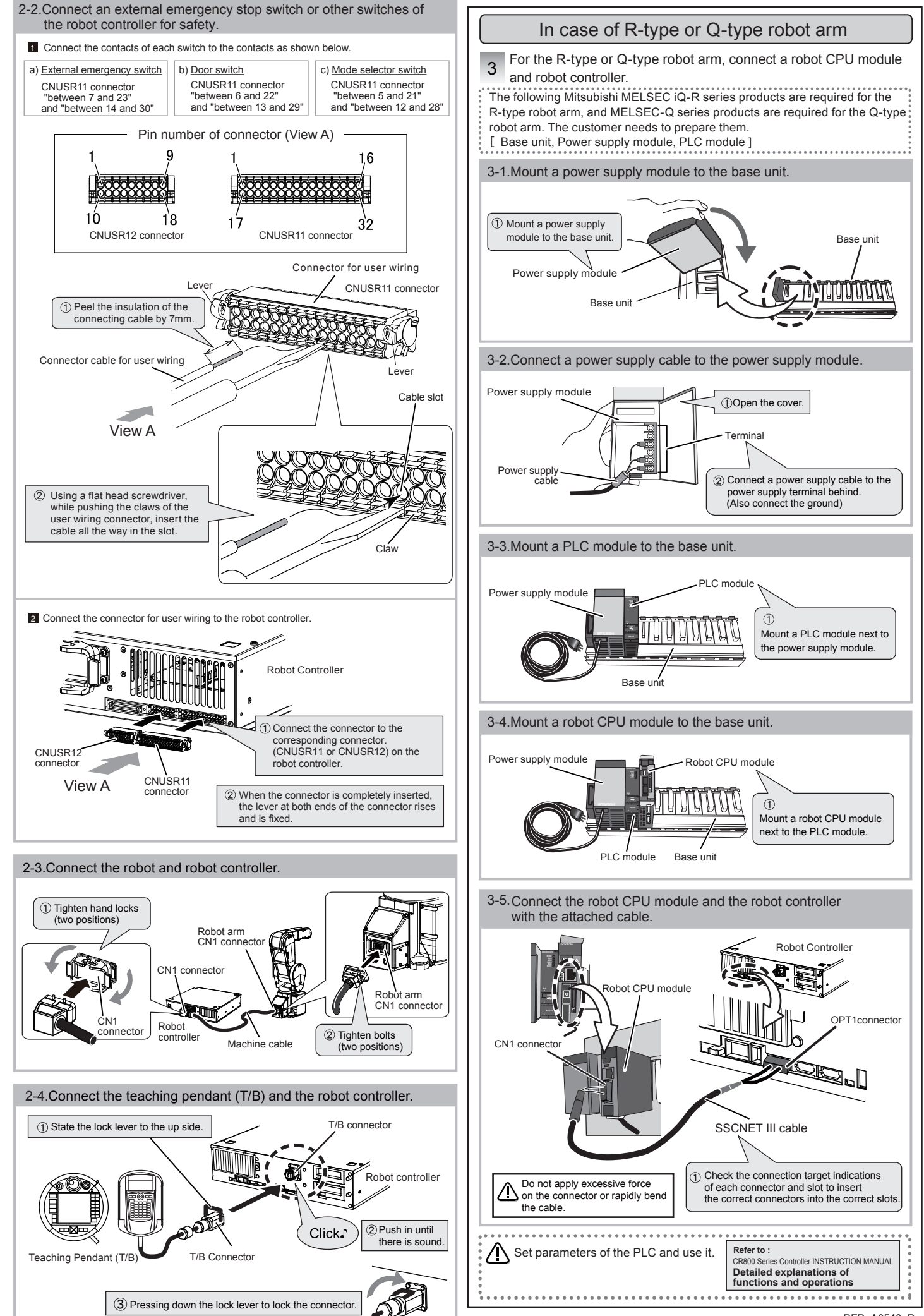

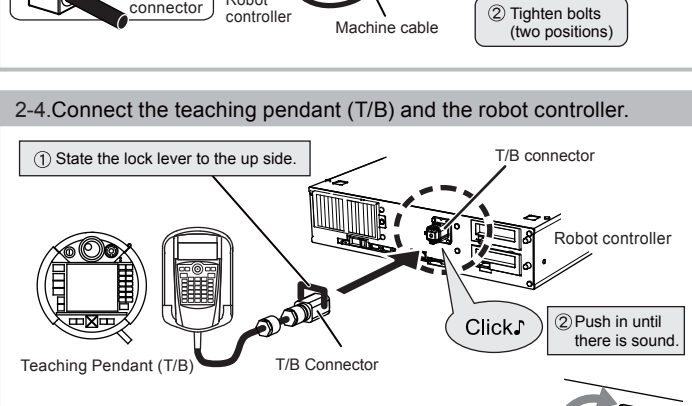

(1/4)

BFP-A3548-B

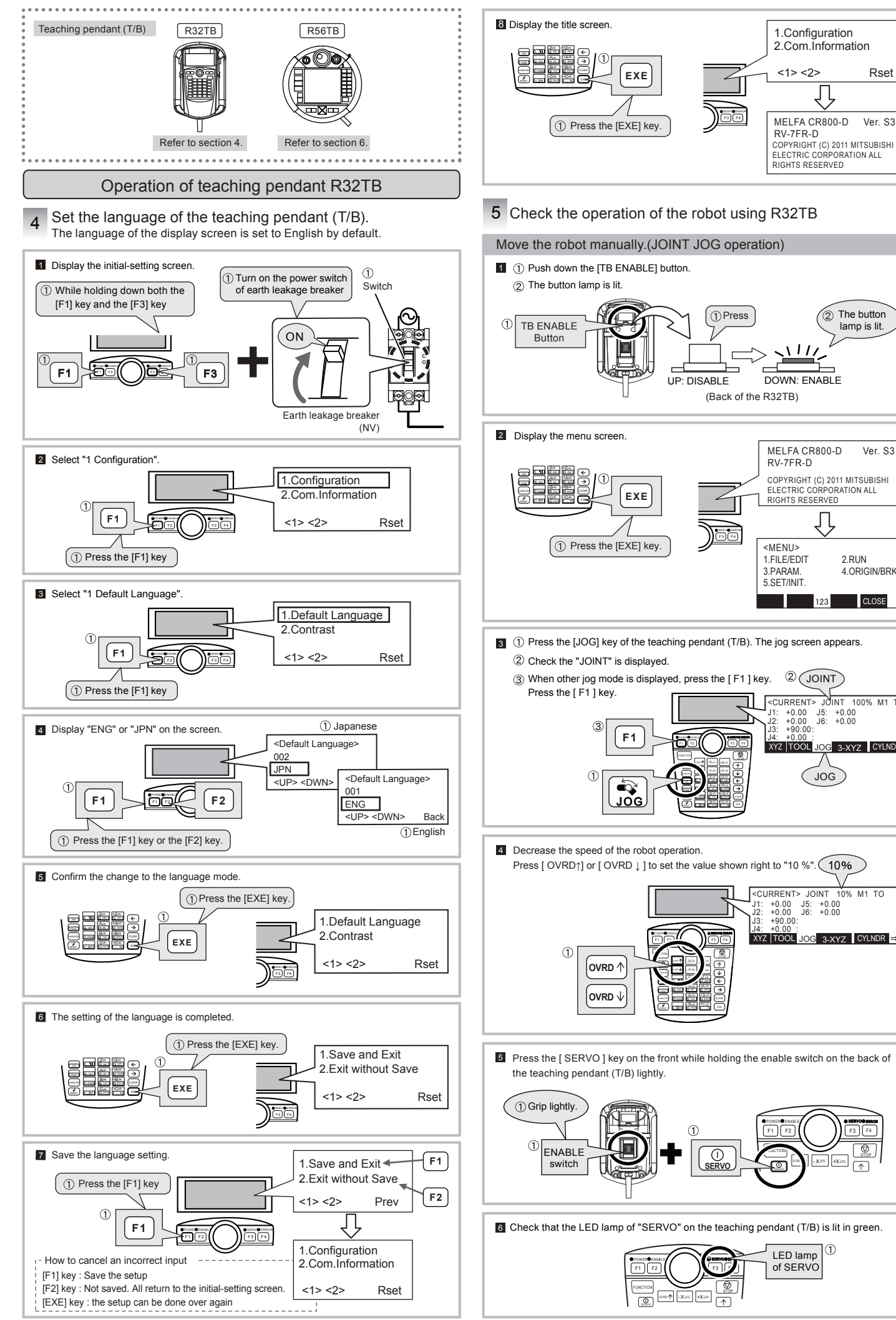

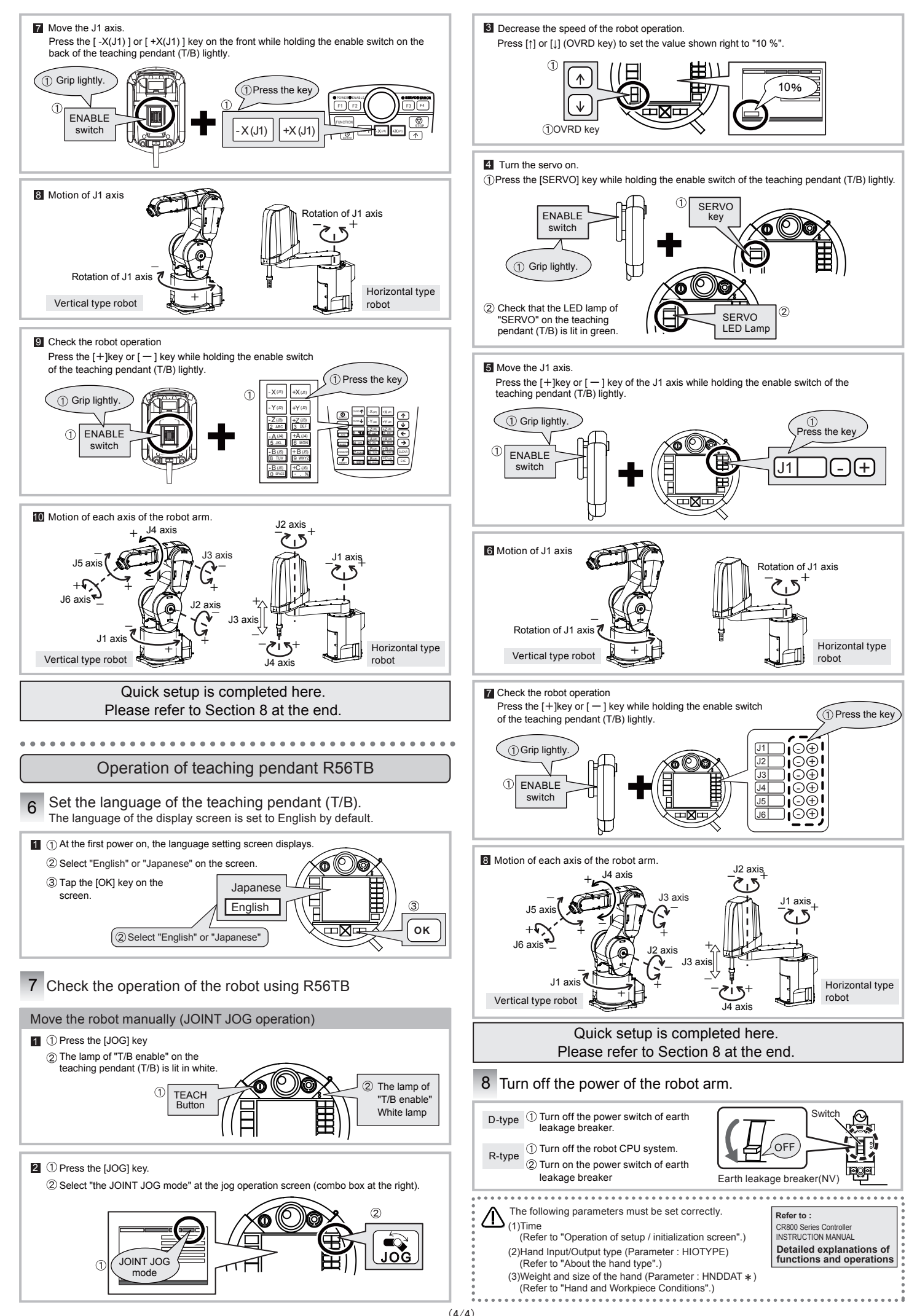

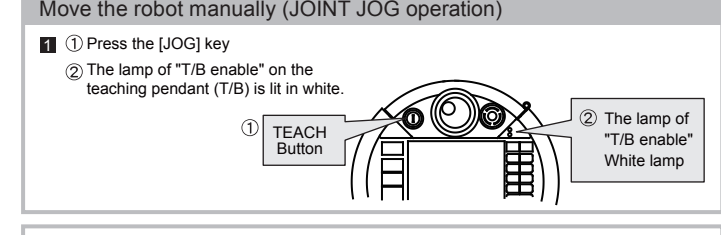

1.Configuration

<1> <2>

RV-7FR-D

2.Com.Information

MELFA CR800-D Ver. S3

COPYRIGHT (C) 2011 MITSUBIS ELECTRIC CORPORATION ALL RIGHTS RESERVED

RIGHT (C) 2011 MITSUBISH

The buttor

MELFA CR800-D

RIGHTS RESERVED

COPYRIGHT (C) 2011 MITSUBISH

ORATION ALL

2 RUN

CLOSE

CURRENT> JOINT 100% M1 TO

J5: +0.00 J6: +0.00

XYZ TOOL JOG 3-XYZ CYLNDR

JOG

JRRENT> JOINT 10% M1 TO

+0.00 J5: +0.00 +0.00 J6: +0.00

I FD lamn

of SERVO

4.ORIGIN/BRI

RV-7FR-D

FI ECTRIC CO

<MENU>

3.PARAM.

5 SET/INIT

+0.00 +0.00

1.FILE/EDIT

lamp is lit.

Ver S3

Rset

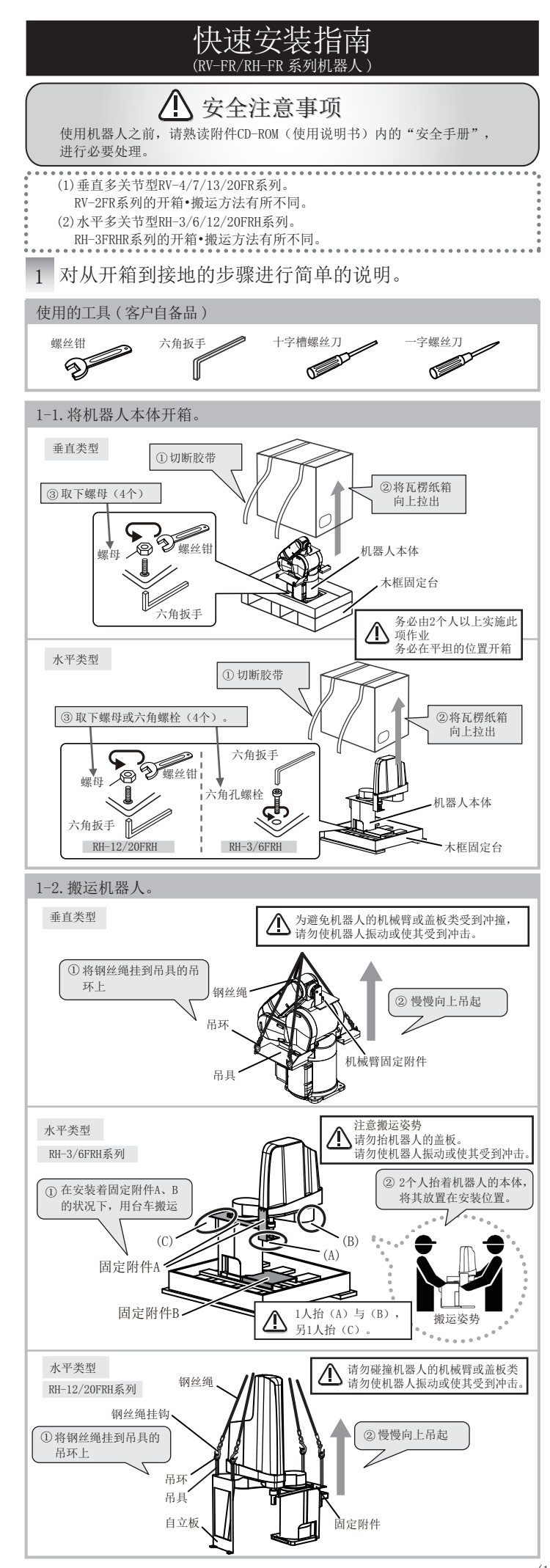

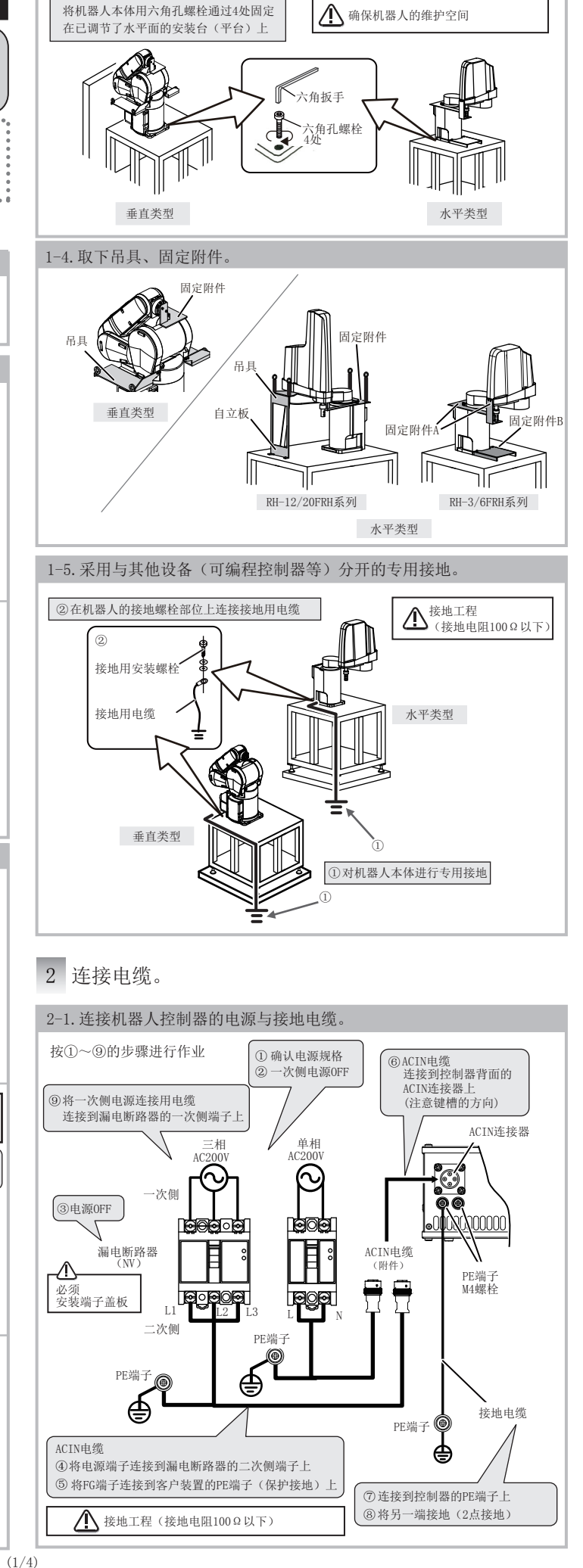

1-3. 安装至已调节了水平面的安装台等。

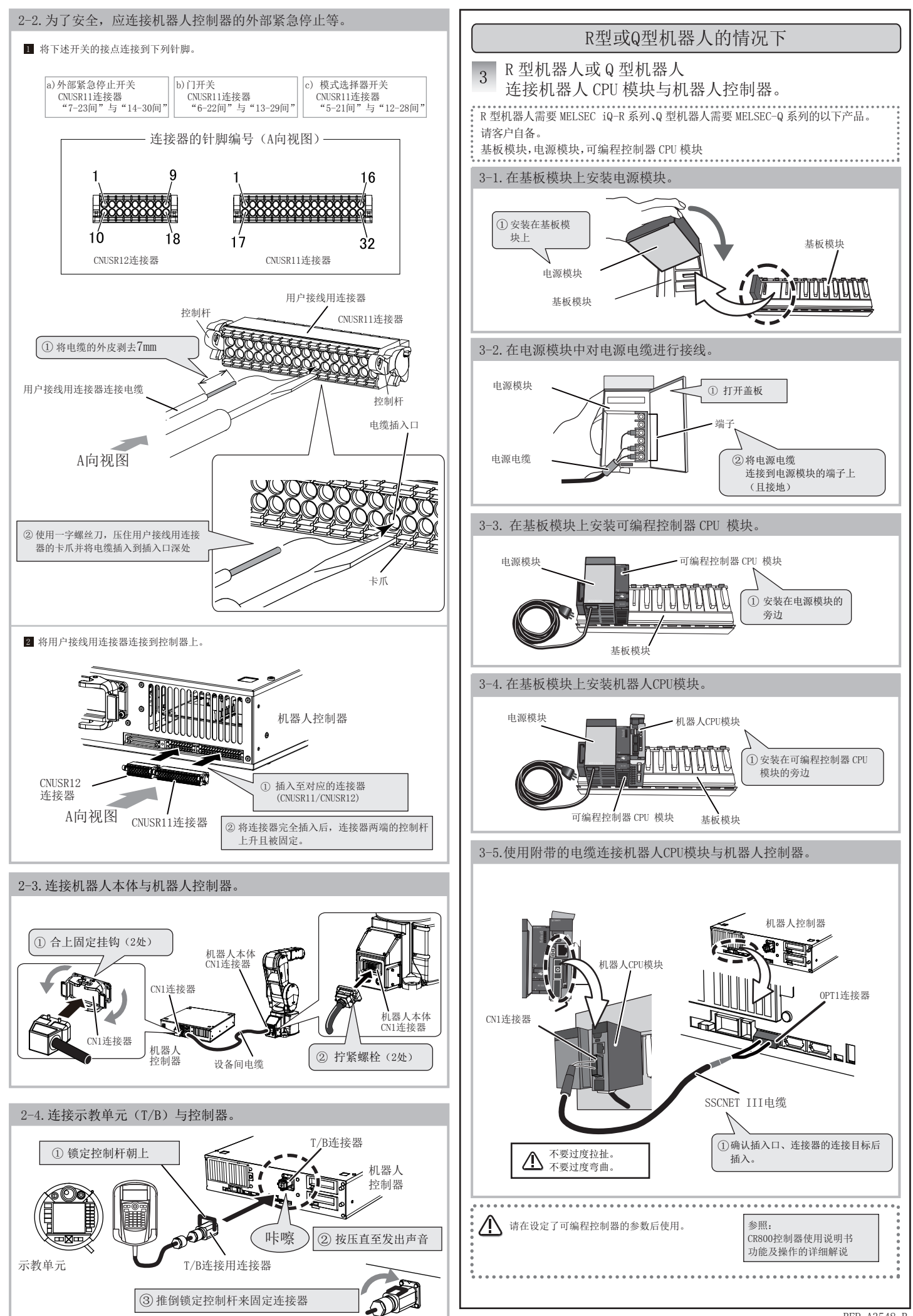

BFP-A3548-B

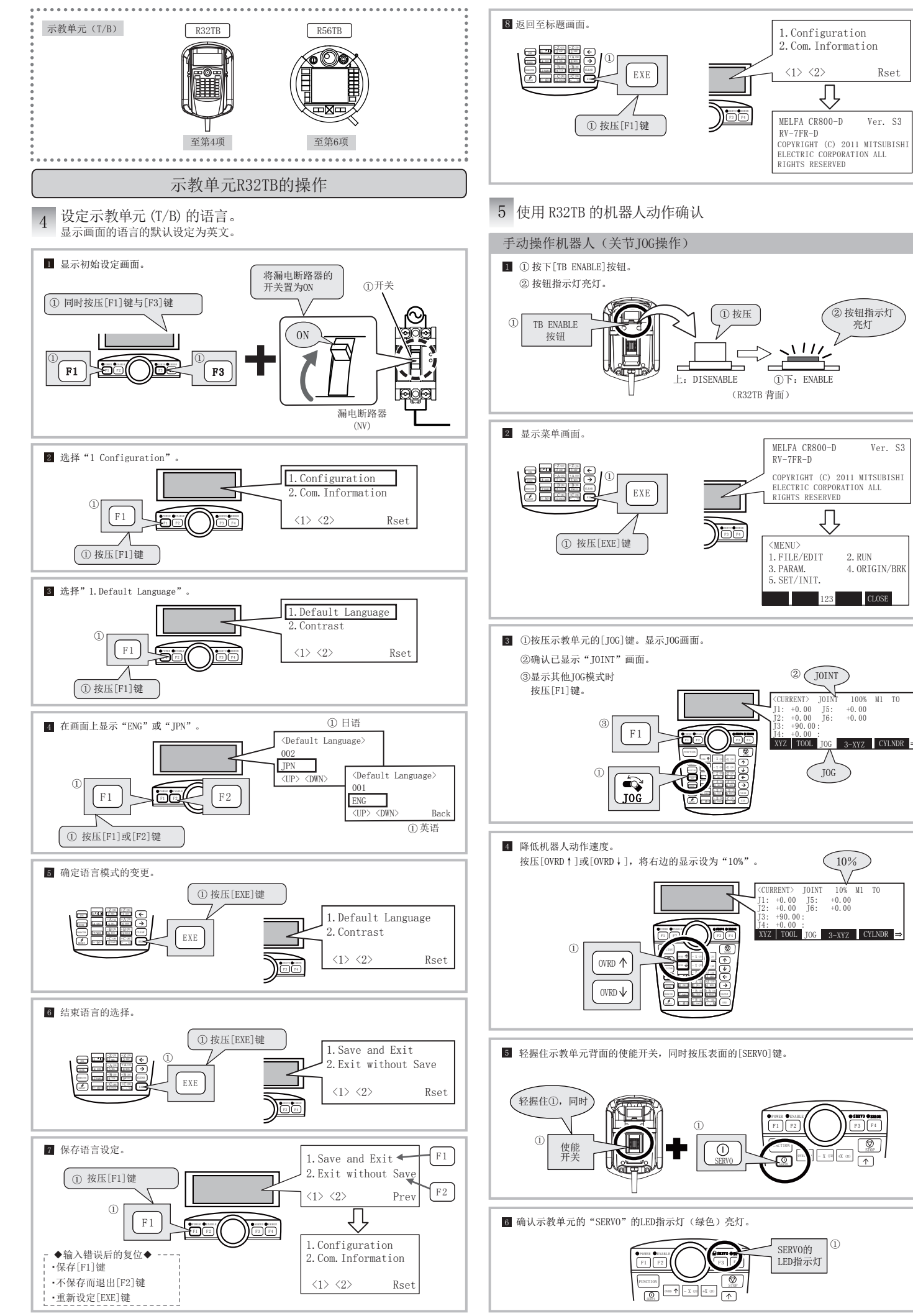

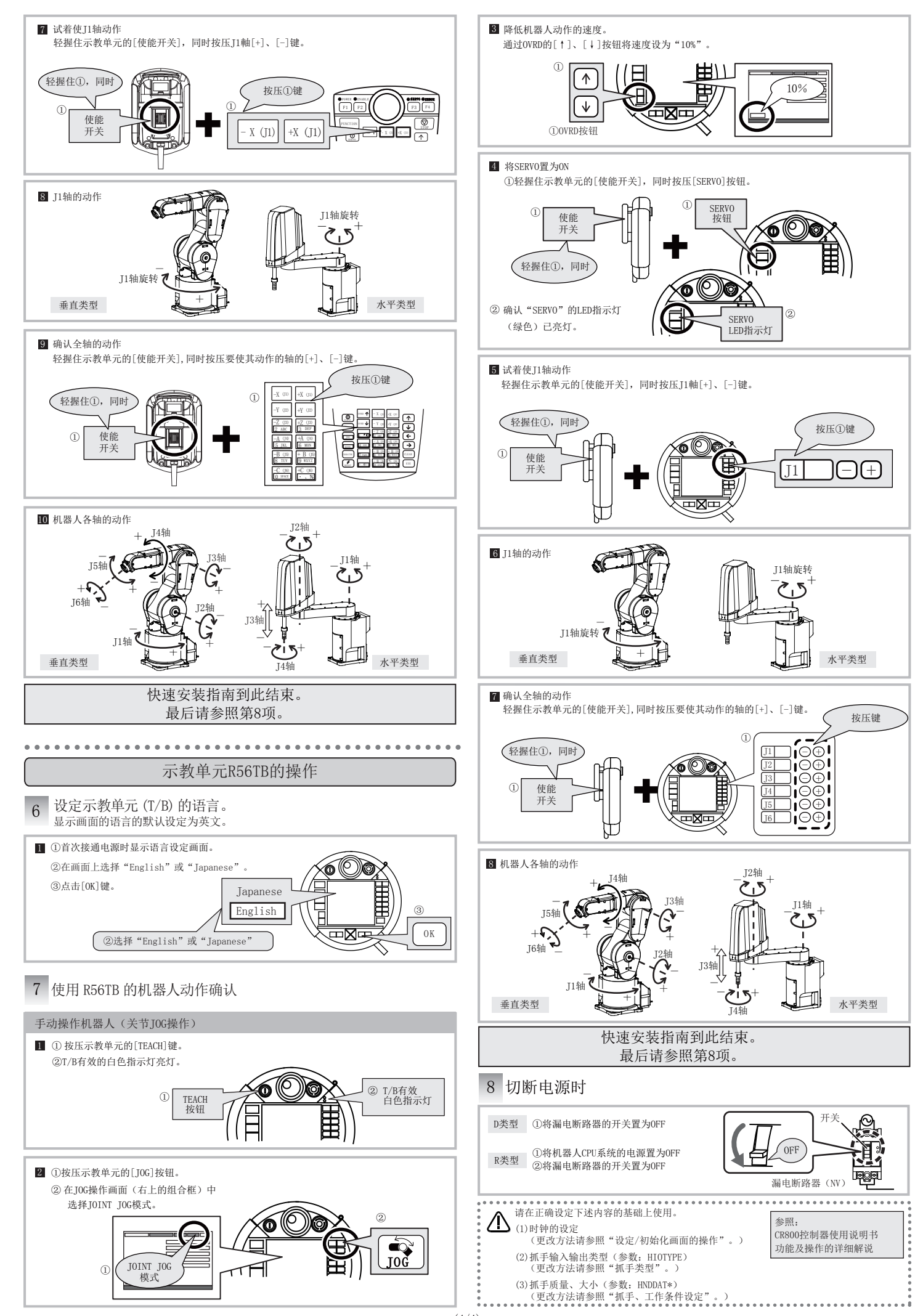